# Handleiding voor het gebruik van diensten

### Diensten

Bij het aanmaken van een dienst zijn er zowel instituut afhankelijke als -onafhankelijke onderdelen:

- Instituut afhankelijke onderdelen: Tarieven van de diensten.
- Instituut onafhankelijke onderdelen: De diensten zelf.

Volg de onderstaande stappen om een dienst aan te maken:

#### Stap 1: Dienst aanmaken

- 1. Ga naar **Stambestanden > Financieel > Dienst**.
  - Maak een nieuwe dienst aan, bijvoorbeeld Echo
- Kies een unieke dienst code, bijvoorbeeld "1".
   Let op: Elke dienstcode moet uniek zijn. Indien dezelfde code meermaals wordt gebruikt, blokkeert FRM de facturatie.
- 3. Ga naar de tab "Tarieven"
  - Voer daar de verplichte (gele) velden in.
  - Vergeet niet om de omzetrekening in te vullen.
     Let op: Indien u de omzetrekening niet weet, raadpleeg dan uw boekhouder.

|    | MONITORED REHAB SYSTE          | Stambestander | Agenda       | Patiënt                    | FysioRoadmap | Statistieken | Declareren | Instellingen |  |  |  |  |
|----|--------------------------------|---------------|--------------|----------------------------|--------------|--------------|------------|--------------|--|--|--|--|
| â  | Algemeen                       |               | Dianat       | on (Nio                    |              |              |            |              |  |  |  |  |
| Qr | Dossier                        |               | Diensi       |                            |              |              |            |              |  |  |  |  |
| Ċ  | Agenda                         |               | Algemeen     | Tarieven                   |              |              |            |              |  |  |  |  |
| €  | Financieel                     |               | Omschrijving |                            |              |              |            |              |  |  |  |  |
|    | Abonnement categorie           |               | Dienstcode   |                            |              |              |            |              |  |  |  |  |
|    | Abonnementen<br>Artikelen      |               | Duur         |                            | mi           | nuten        |            |              |  |  |  |  |
| >  | Diensten                       |               | Max. aantal  |                            |              |              |            |              |  |  |  |  |
|    | Jaarovergang/Contracten wizard | l             | deetnemers   |                            |              |              |            |              |  |  |  |  |
|    | Prestallecodes                 |               | Kleur        |                            |              |              |            |              |  |  |  |  |
|    |                                |               |              | <ul> <li>Acties</li> </ul> | f            |              |            |              |  |  |  |  |
|    |                                |               |              |                            |              |              |            |              |  |  |  |  |
|    |                                |               |              |                            |              |              |            |              |  |  |  |  |

### Dienst toevoegen aan patiënt

Door onderstaande stappen te volgen, kunt u een dienst koppelen of verkopen aan uw patiënten:

- 1. Ga naar de **agenda**.
- 2. Maak een nieuwe afspraak met de patiënt
- 3. Klik in de rechts bovenin op de gele balk en kies voor een "Dienst" afspraak.
- 4. Selecteer de dienst die u aan de patiënt wilt koppelen.
- 5. (Optioneel) Kies of de patiënt een afspraakbevestiging ontvangt.
- 6. Klik op "Opslaan".
- 7. De dienst is nu gekoppeld aan de patiënt.

| Afspraak / Nieuw × |                           |         |          |                           |                 |                   |                |   |  |
|--------------------|---------------------------|---------|----------|---------------------------|-----------------|-------------------|----------------|---|--|
| Algemeen           |                           |         |          |                           | ľ               | Actieve patiënten | Alle patiënten |   |  |
| Patiënt            |                           |         | <u>_</u> | Groepsafspraak            | Dienst afspraak |                   | Ŷ              |   |  |
| Dienst             | Echo                      |         | ¥        | Emailbevestiging (direct) |                 |                   |                |   |  |
|                    | Emailbevestiging (48 uur) |         |          |                           |                 |                   |                |   |  |
| Medewerker         |                           |         |          |                           |                 |                   |                | Ļ |  |
| Begintijd          | 12-02-2025 09:10          |         |          | Vestiging                 |                 |                   |                | Ŷ |  |
| Eindtijd           | 12-02-2025 09:30          |         |          | Ruimte                    | Behandelkame    | er                |                | ¥ |  |
| Duur               | 20                        | minuten |          | Apparaat                  |                 |                   |                | ↓ |  |
|                    | Afspraak herh             | alen    |          |                           |                 |                   |                |   |  |
|                    |                           |         |          |                           |                 |                   |                |   |  |
| Opslaan            | Annuleren                 |         |          |                           |                 | ← Vorige          | Volgende       | → |  |

## Een dienst factureren

- 1. Ga naar **Declareren > Factureren > Dienst**.
- 2. Zoek de patiënt op en selecteer de dienst die u wilt declareren.
- 3. Na het declareren wordt u doorgestuurd naar het facturenoverzicht, waar u de factuur kunt afdrukken.

Voor meer informatie over het dienstsjabloon, raadpleeg de handleiding "Sjablonen".

#### Declaratiehistorie inzien van de diensten

- 1. Zoek de patiënt op van wie u de declaratiehistorie wilt bekijken.
- 2. Ga naar de tab "Patiënt".
- 3. Klik in de linker blauwe balk op "Declaratiehistorie".
- 4. Klik op "Diensten" binnen de declaratiehistorie.
- 5. Hier ziet u de volgende informatie:
  - a. Facturatiestatus: Is de dienst nog te factureren of al gefactureerd?
  - b. **Startdatum** van de dienst.

| €        |                   | ·        |              | / Declaratiehistorie |            |          |              |  |
|----------|-------------------|----------|--------------|----------------------|------------|----------|--------------|--|
| Th       | erapie            | Diensten | Abonnementen |                      |            |          |              |  |
| Pa<br>Ge | tiënt<br>boorteda | atum     |              |                      |            |          |              |  |
|          |                   | •        | Datum        | Omschrijving         | Medewerker | Bedrag   | Status       |  |
| ;        | 1                 |          | 02-01-2025   | Sportles             |            | € 181.50 | Gefactureerd |  |
| ;        |                   | :        | 02-01-2025   | Sportles             |            | € 181,50 | Gefactureerd |  |
|          | 3                 | 1        | 12-02-2025   | Echo                 |            | € 218,00 | Facturabel   |  |
| ;        |                   | i i      | 24-02-2025   | Echo                 |            | € 218,00 | Gefactureerd |  |

#### Extra opties binnen de declaratiehistorie

Bij de drie puntjes achter de dienst heeft u de volgende opties:

- Patiënt bewerken Pas gegevens van de patiënt aan, zoals NAW-gegevens.
- **Nieuw bericht** Stuur een bericht naar een collega die aan de patiënt is gekoppeld.
- Nieuwe actie Wijs een taak toe aan een collega die aan de patiënt is gekoppeld.